## 都市公園愛護会活動(作業)報告 WEB フォーム入力手順

## 1. WEB フォームヘアクセスする

<URL> ※岡崎市公園緑地課の都市公園愛護会のページからアクセス可能 https://www.shinsei.e-aichi.jp/city-okazaki-aichi-u/offer/offerList\_detail.action?tempSeq=69652 <QR コード>

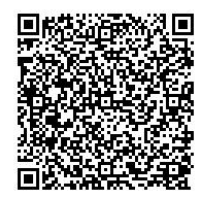

- 利用者ログインページで「利用者登録せずに申し込む方はこちら」をクリックする
   ※利用者登録を行っていただいても問題ありませんが、必須ではありません。
- 3. 手続き説明ページに記載の内容を確認し、下部にある「同意する」を選択する
- 4. 手続き申込ページの項目に沿って、活動報告を入力する(以下、①~④を参照)
  - ① 愛護会名等の基本情報を入力

| 愛護会名を入力してください。 必須                                             |
|---------------------------------------------------------------|
|                                                               |
| 報告者名を入力してください。 必須                                             |
| 報告の入力を行っている担当者の氏名を入力してください。<br>氏: 名:                          |
| 連絡先(電話番号)を入力してください。 必須                                        |
| 報告内容について確認が必要な場合に連絡することがあります。<br>連絡の取りやすい番号を入力してください。<br>電話番号 |
| 連絡先(メールアドレス)を入力してください。                                        |
| 報告完了後に通知メールを送付します。(自動配信)<br>確認できるメールアドレスを入力してください。<br>メールアドレス |
| 活動(作業)を行った公園名を入力してください。    必須                                 |

② 活動(作業)時期及び該当の4箇月間の活動(作業)内容を入力

| 活動(作業)時期を選択してください。                                |  |  |  |  |
|---------------------------------------------------|--|--|--|--|
| 報告する活動(作業)時期を選択してください。                            |  |  |  |  |
| ( 4月から7月分                                         |  |  |  |  |
| () 8月から11月分                                       |  |  |  |  |
| ○ 12月から3月分                                        |  |  |  |  |
| 递获解释                                              |  |  |  |  |
| 4箇月間の活動(作業)回数を選択してください。 必須                        |  |  |  |  |
| 報告期間に行った活動(作業)回数を選択してください。                        |  |  |  |  |
| 選択してください 🗸                                        |  |  |  |  |
| 4箇月間の活動(作業)内容を選択してください。 必須                        |  |  |  |  |
| 報告期間に行った活動(作業)内容を選択してください。<br>※複数選択可              |  |  |  |  |
| 清掃                                                |  |  |  |  |
| □ 除草                                              |  |  |  |  |
| 草刈                                                |  |  |  |  |
| (11) 構造 構造 (11) (11) (11) (11) (11) (11) (11) (11 |  |  |  |  |
| □ 刈り込み                                            |  |  |  |  |
| が回用で                                              |  |  |  |  |
| 便所清掃                                              |  |  |  |  |
| 施設点検                                              |  |  |  |  |
| その他(内容を入力してください)                                  |  |  |  |  |
|                                                   |  |  |  |  |
|                                                   |  |  |  |  |
| 4箇月間で使用したゴミ袋の枚数を入力してください。                         |  |  |  |  |
| 報告期間に使用したごみ袋の枚数を入力してください。                         |  |  |  |  |
| 枚                                                 |  |  |  |  |
|                                                   |  |  |  |  |

※ ゴミ袋の回収を希望する場合は、公園緑地課(0564-23-6414・6093)に御連絡ください。

- ③ 活動(作業)日及び参加人数を入力
  - ※ 入力例に従って入力してください。

| 活動(                                                                                                   | 作業)日及び参加人数を入力してください。 必須                                                                                                    |
|----------------------------------------------------------------------------------------------------|----------------------------------------------------------------------------------------------------|
| (入力例)<br>4月1日<br>5月3日<br>6月5日                                                                         | 5名<br>10名<br>8名                                                                                                    |
|                                                                                                    |                                                                                                    |
|                                                                                                    |                                                                                                    |
| 活動(作                                                                                                  | 業)写真の提出<br>11 日に宝施した作業のらた、いずれか1日の活動(作業)写真を提出してください。                                                                                                    |
| 、 o <i>┐</i> ~<br>< 作業前                                                                               | 11月に美心したTF集のうら、いすれが1日の活動(TF集)与具を提出してくたさい。<br>、作業中、作業後の写真を1枚ずつ提出していただきます。作業前から作業後の変化が                                                                                                    |
| かるよう                                                                                                  | に、なるべく同じ位置から撮影した写真を使用してください。                                                                                                    |
| 活動(                                                                                                   | 作業)写真の有無を選択してください。                                                                                                    |
| <mark>8月~11</mark><br>※写真の<br>※作業前                                                                    | <mark>L月に実施した作業のうち、いずれか1日分のみ</mark> 、作業写真を提出してください。<br>提出がない作業報告の際は、写真データの添付は必要ありませんので「無」を選択してください。<br>・作業中・作業後の写真の違いが分かるように、なるべく同じ位置から撮影した写真の提出をお願いします。                                                      |
| 一有                                                                                                    |                                                                                                    |
| 無                                                                                                    |                                                                                                    |
| 活動(                                                                                                   | 作業)前 必須 選択肢の結果によって入力条件が変わります                                                                                                    |
| ファイバ                                                                                                  |                                                                                                    |
|                                                                                                    | しの選択 ファイルが選択されていません                                                                                                    |
| 削除                                                                                                    | レの選択ファイルが選択されていません                                                                                                    |
| <sup>削除</sup><br>活動(                                                                                  | レの選択 ファイルが選択されていません   作業)中 必須 選択肢の結果によって入力条件が変わります                                                                                                    |
| 削除 活動(                                                                                                | レの選択 ファイルが選択されていません                                                                                                    |
| 削除<br>活動(<br>ファイル<br>削除                                                                               | しの選択 ファイルが選択されていません<br>作業)中 必須 選択肢の結果によって入力条件が変わります<br>しの選択 ファイルが選択されていません                                                                                                    |
| <ul> <li>削除</li> <li>活動(</li> <li>ファイル</li> <li>削除</li> <li>活動(</li> </ul>                            | レの選択 ファイルが選択されていません<br>作業) 中 必須 選択肢の結果によって入力条件が変わります<br>しの選択 ファイルが選択されていません<br>作業) 後 必須 選択肢の結果によって入力条件が変わります                                                                                                  |
| 削除         活動(         ファイル         削除         活動(         ファイル         別除         ごアアイル         ファイル | Lの選択       ファイルが選択されていません         作業)       中       必須       選択肢の結果によって入力条件が変わります         しの選択       ファイルが選択されていません         作業)       後       必須       選択肢の結果によって入力条件が変わります         しの選択       ファイルが選択されていません |

5. 入力が完了したら「確認へ進む」を選択し、内容に誤りがないことを確認し、「申込む」をクリック ※ 一時中断する際は「入力中のデータを保存する」を選択し、必ずパスワードを保存してください。

| ì | 連絡事項                                                                                                    |
|---|----------------------------------------------------------------------------------------------------|
| 1 | 遊具や施設の破損・便所の詰まりなど緊急を要する場合は、公園緑地課へ直接ご連絡下さい。<br>公園緑地課管理係:0564-23-6093                                                                                                    |
|   | 確認へ進む >                                                                                                    |
|   | 入力中のデータを一時保存                                                                                                    |
|   | 【申込データー時保存の注意事項】<br>・cookleデータを削除した場合、一時保存時と別の端末又はブラウザを使用した場合は、「一時保存申込」リンクは表示されません。<br>・同じ手続きで何度も一時保存した場合は、最後に保存したデータが表示されます。<br>・一時保存データは、7日間電子申請システムに保存します。(7日を経過すると自動削除します)<br>・保存した申込の再開には、「利用者ログイン」または「パスコード」が必要です。<br>・「パスコード」は、一時保存完了画面に表示されます。忘れないように記録してください。(ログインせず申込む場合、必要となります)<br>・申込の再開後に再度一時保存を行う場合、一時保存データは上書きされます。 |
|   | 「入力中のデータを保存する」では申込みの手続きが完了しておりませんのでご注意ください。                                                                                                    |
|   | 土 入力中のデータを保存する                                                                                                    |

- 6. 登録が完了すると入力したメールアドレス宛に「【岡崎市公園緑地課】活動報告完了通知」が届く
  - ※ 自動配信で送付されますので、届かない場合は公園緑地課まで御連絡ください。

## <補足事項>

入力を中断し、一時保存した場合は以下①~④の手順で入力を再開してください。

- ① 再度、WEB フォームの URL にアクセスする
- ② 利用者ログインページの上部にある「一時保存申込」をクリックする

| <b>愛</b> あいち 岡   | 2 ログイン                                    |              |  |  |  |  |  |  |
|------------------|-------------------------------------------|--------------|--|--|--|--|--|--|
|                  |                                           | 利用者登録        |  |  |  |  |  |  |
| <b>11</b> 申請団体選択 | ④ 申請書ダウンロード Ⅲ 一時保存申込                      |              |  |  |  |  |  |  |
| > 手続き申込          | > 申込内容照会 > 職責                             |              |  |  |  |  |  |  |
| 手続き申込            |                                           |              |  |  |  |  |  |  |
| 利用者ログイン          |                                           |              |  |  |  |  |  |  |
|                  |                                           |              |  |  |  |  |  |  |
| 手続き名             | 手続き名         【岡崎市公園緑地課】都市公園愛護会による活動報告フォーム |              |  |  |  |  |  |  |
| 受付時期             | 2022年5月17日10時50分 ~                        |              |  |  |  |  |  |  |
|                  |                                           |              |  |  |  |  |  |  |
|                  | 利用者登録せずに申し込む方はこちら>                        |              |  |  |  |  |  |  |
|                  | 利                                         | 用者登録される方はこちら |  |  |  |  |  |  |

③ 一時保存一覧から該当する手続き名を確認し、「再開」をクリックする

| 一時保存一覧                           |                 |                  |       |  |  |  |  |
|----------------------------------|-----------------|------------------|-------|--|--|--|--|
| 千结寺々                             | 問い合わせた          | 促左口時             | 19.4= |  |  |  |  |
|                                  | 同いロジビル          | טיין בראו        | 2KTF  |  |  |  |  |
| 【岡崎市公園緑地課】都市公園変護会に<br>よる活動報告フォーム | 同崎市役所都市基盤部公園緑地課 | 2022年5月17日12時48分 | (再開>) |  |  |  |  |

- ④ パスワードを入力する画面が表示されるため、保存時に表示されたパスワードを入力する。
- ※ パスワードの再発行はできません。パスワードを忘れた場合は、お手数ですが始めから再登録を お願いいたします。

(担当:岡崎市役所都市基盤部 公園緑地課 管理係:0564-23-6414・6093)